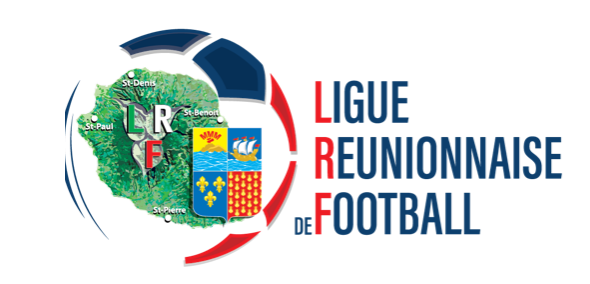

# Nouvelles modalités d'inscription aux certifications d'éducateur

# INSCRIPTION EFFECTUÉE PAR LE LICENCIÉ

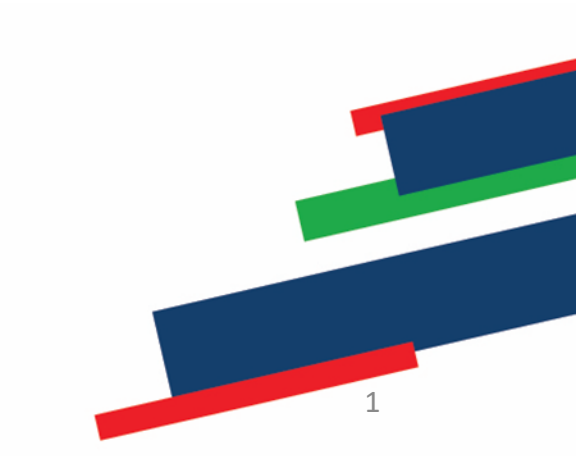

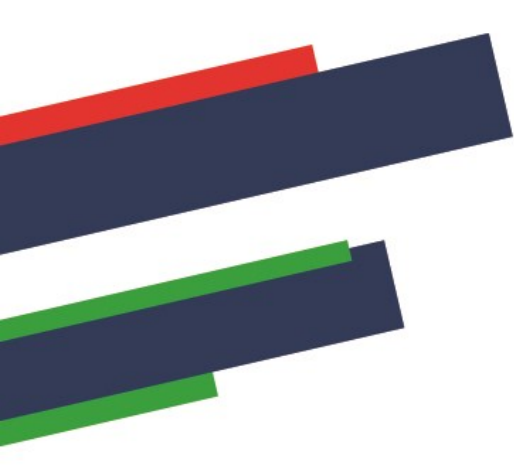

#### Consulter le calendrier des formations sur les sites internet Ligue

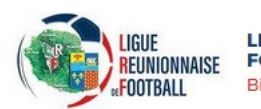

LIGUE REUNIONNAISE DE FOOTBALL Bienvenue à la LRF ACCUEIL LIGUE COMPÉTITIONS PRATIQUES FORMATIONS TECHNIQUE ARBITRAGE CLUBS MÉDIAS DOCUMENTS

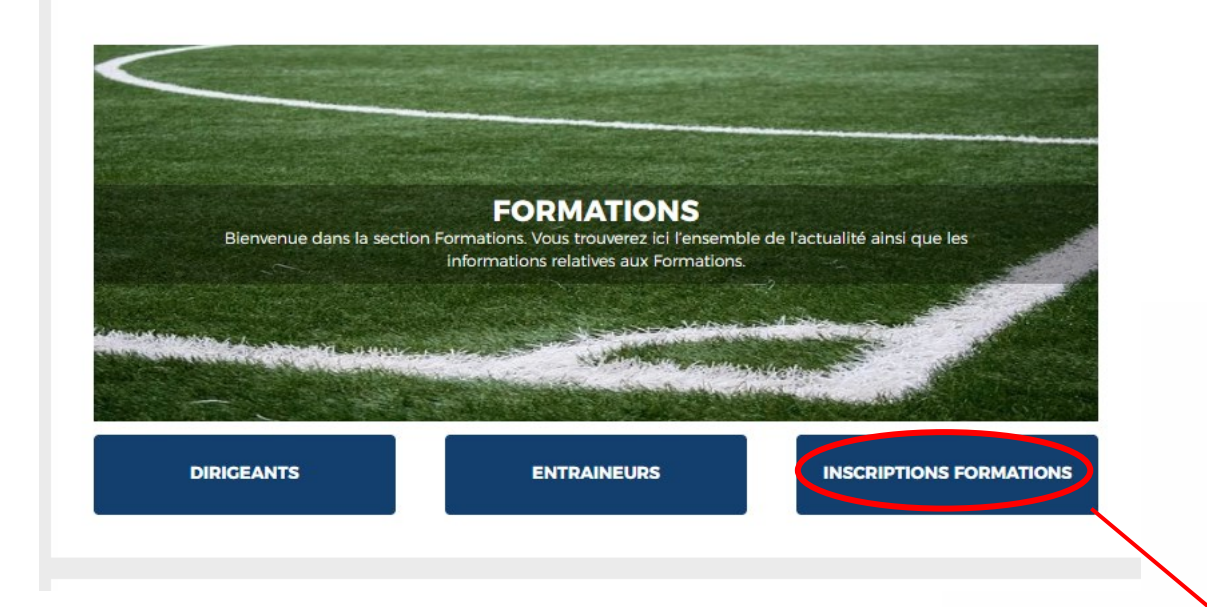

#### **CHOISIR LA FORMATION 1/2**

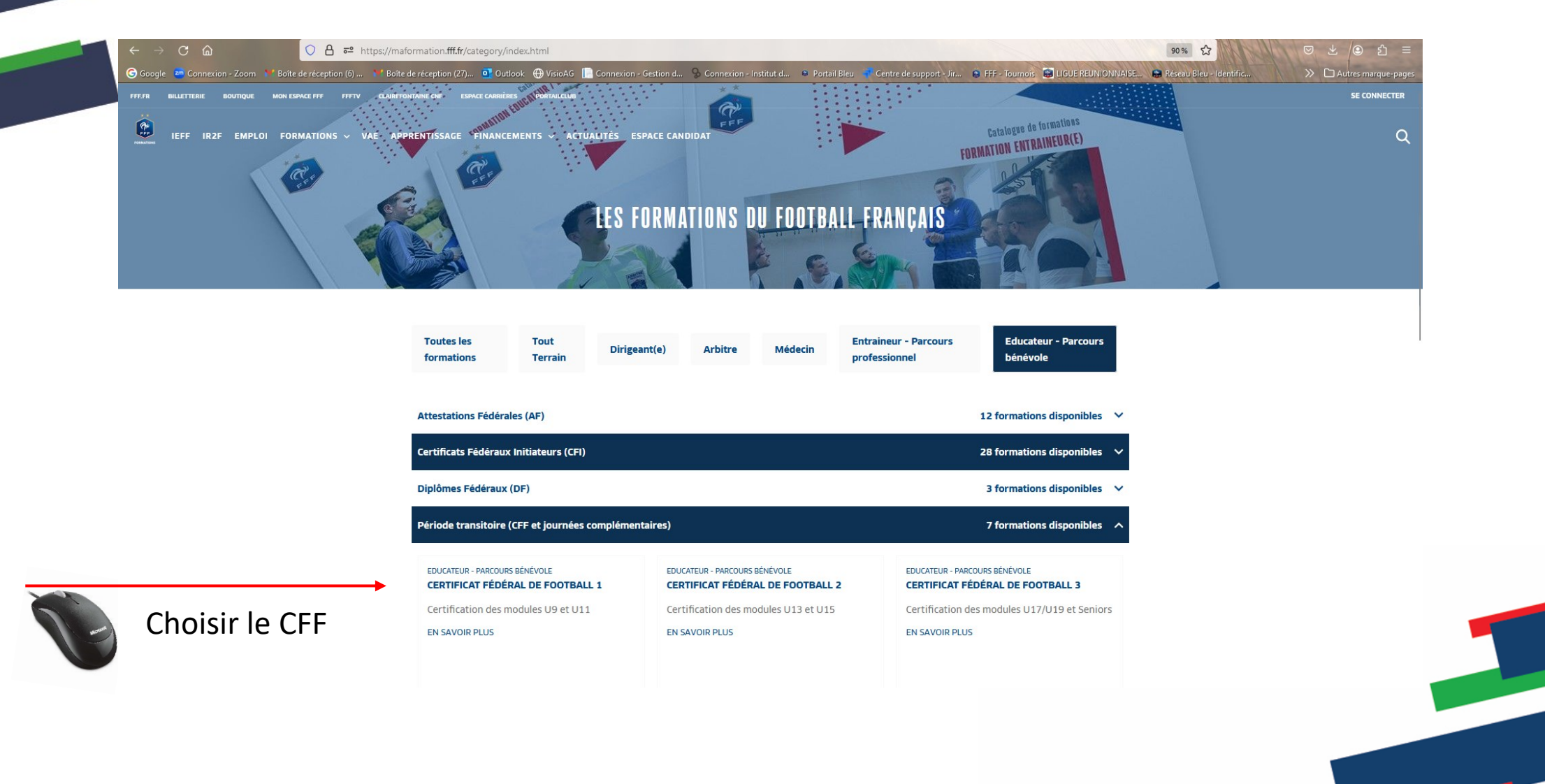

### CHOISIR LA FORMATION 2/2

A result of the set of the set

- Choisir sa session dans le catalogue de formation
- Sélectionner la Ligue (Réunion)
- Sélectionner la date ou le lieu souhaité
- Lire les informations puis accepter les conditions particulières et cliquer sur « Je candidate »

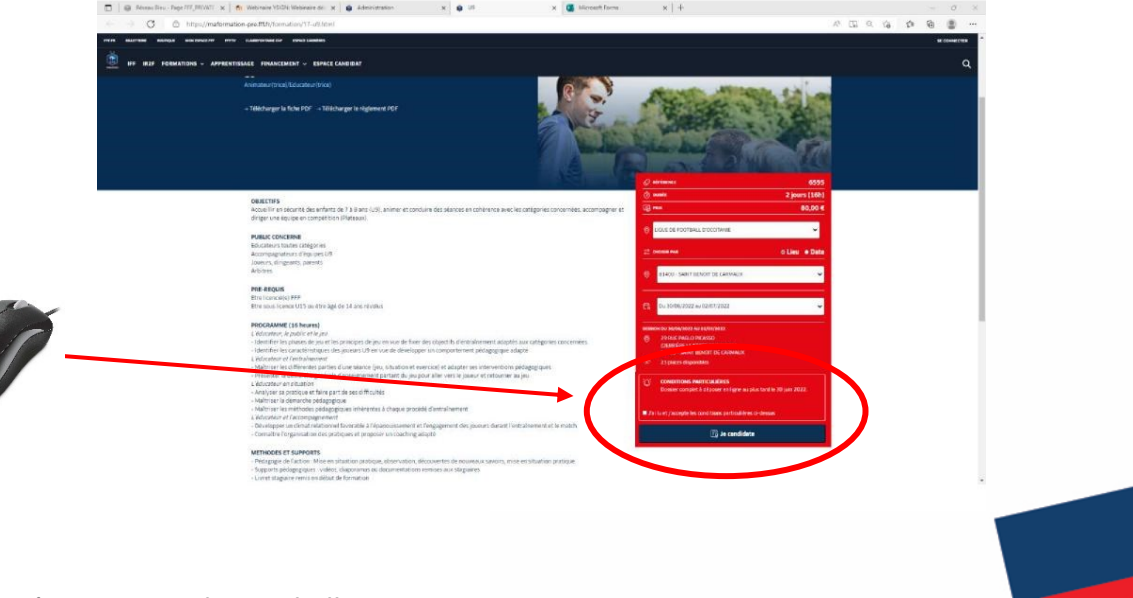

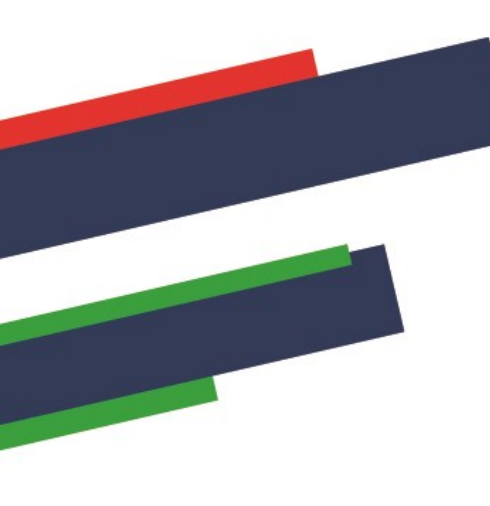

| -                                                                           |                                                                                                    | S'identifier |
|-----------------------------------------------------------------------------|----------------------------------------------------------------------------------------------------|--------------|
| CONNEXION                                                                   | CRÉER UN COMPTE FFF                                                                                                    |              |
| Connectez-vous avec les identifiants de votre<br>compte FFF<br>ADRESSE MAIL | Vous n'avez pas de compte FFF ?<br>Créez-vous un Compte FFF dès maintenant pour<br>pouvoir profiter de l'ensemble des services digitaux<br>de la Fédération Française de Football (Billetterie, |              |
| MOT DE PASSE                                                                | FFFtv, Club des Supporters, My Loach by FFF,<br>Portail des Officiels, Application Joueurs, Appli<br>Football Amateur, etc.)                                                                    |              |
| Salsissez votre mot de passe ici                                            | S'INSCRIRE                                                                                                    |              |
| SE CONNECTER Mot de passe oublie ?                                          |                                                                                                    |              |

FÉDÉRATION FRANÇAISE DE FOOTBALL

# Si vous n'avez pas de compte SSO / Mon compte FFF :

- Vous devez en créer un directement en vous rendant sur la partie droite de l'écran puis utiliser ce compte pour vous connecter
- \* Vous rentrerez alors dans le processus d'identification avec votre numéro de licencié.

#### Si vous avez un compte SSO / Mon compte FFF :

Vous devez vous connecter directement en vous rendant sur la partie gauche de l'écran.

Après le contrôle du respect des exigences préalables, vous pourrez poursuivre la candidature en cliquant sur « Je continue mon inscription » (Attention vous devez avoir impérativement une licence en cours)

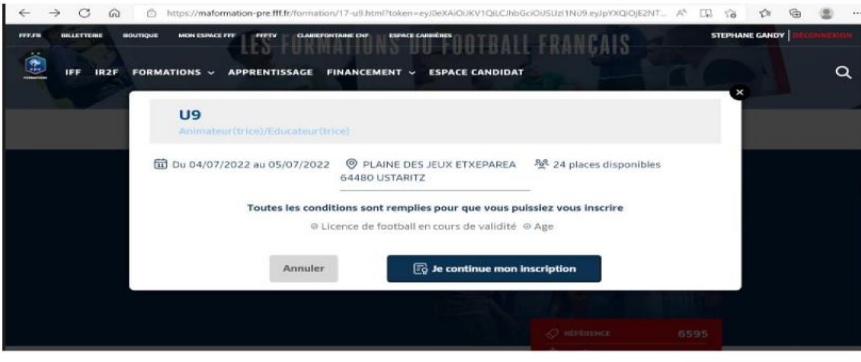

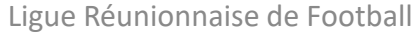

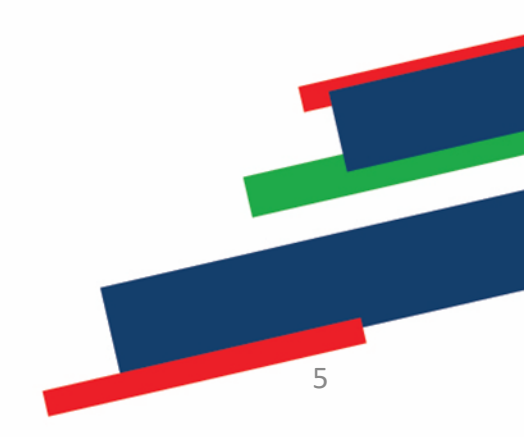

## COMPLETER LE FORMULAIRE EN LIGNE

# 1. Compléter et valider les informations de votre Etat civil

| KEINA AN AND AN AN AN AN ANY ANY     KEINA ANA ANA ANA ANA ANY ANY ANY ANY ANY A                                                                                                    | <ul> <li>Second second sec</li></ul> |                                                                                                    | 24382<br>2 jmor(s) (1650<br>80-4                                                                                                    |
|----------------------------------------------------------------------------------------------------|----------------------------------------------------------------------------------------------------|----------------------------------------------------------------------------------------------------|----------------------------------------------------------------------------------------------------|
| dormations personnelles                                                                                                    |                                                                                                    |                                                                                                    |                                                                                                    |
| winer                                                                                                    | The other                                                                                                    | Pressor.                                                                                                    |                                                                                                    |
| P.M. Mana                                                                                                    | 6                                                                                                    | 189.                                                                                                    |                                                                                                    |
| ato de manantes"                                                                                                    | time to represent                                                                                                    | - Heliocolter                                                                                                    |                                                                                                    |
| 2875                                                                                                    | Poles.                                                                                                    | Itans, satur                                                                                                    | uttal.                                                                                                    |
| etile d'insurigition                                                                                                    |                                                                                                    |                                                                                                    |                                                                                                    |
| the Courgener                                                                                                    | Fano Net complete                                                                                                    | -                                                                                                    |                                                                                                    |
| Vere shik                                                                                                    | w line better a                                                                                                    | e en gestel                                                                                                    |                                                                                                    |
| aardannees                                                                                                    |                                                                                                    |                                                                                                    |                                                                                                    |
| and the second second se |                                                                                                    | Conference Small                                                                                                    |                                                                                                    |
| Terrange #                                                                                                    |                                                                                                    | Conference Devel                                                                                                    |                                                                                                    |
| Arrent .                                                                                                    |                                                                                                    |                                                                                                    |                                                                                                    |
| erman.                                                                                                    |                                                                                                    |                                                                                                    |                                                                                                    |
| tergelinant Patrose                                                                                                    |                                                                                                    |                                                                                                    |                                                                                                    |
| le poste?                                                                                                    | ww.                                                                                                    |                                                                                                    |                                                                                                    |
| A400                                                                                                    | 18.538                                                                                                    |                                                                                                    |                                                                                                    |
| foat                                                                                                    | Tal authile*                                                                                                    |                                                                                                    |                                                                                                    |
|                                                                                                    | 96                                                                                                    |                                                                                                    |                                                                                                    |
| rsonne à contacter en cas d'orgence                                                                                                    |                                                                                                    |                                                                                                    |                                                                                                    |
| ee*                                                                                                    | Present*                                                                                                    | Tel mobile*                                                                                                    |                                                                                                    |
| tin;                                                                                                    | Frénzer                                                                                                    | Sylvedde                                                                                                    |                                                                                                    |
| roome et altarius de handicap" ()<br>Du hen                                                                                                    | i i                                                                                                    |                                                                                                    |                                                                                                    |
| gagement for ancier" (C                                                                                                    |                                                                                                    |                                                                                                    |                                                                                                    |
| An entergages à Reamann sur ress hends pro                                                                                                    | sprectivelignalisticies that is at instan                                                                                                    | lantions.                                                                                                    |                                                                                                    |
| ander officialities o                                                                                                    |                                                                                                    |                                                                                                    | 1.00000000                                                                                                    |
|                                                                                                    |                                                                                                    |                                                                                                    | Engle sulvers                                                                                                    |
|                                                                                                    | the first second second second second                                                                                                    | and the second second | and a second second sec |

2. Une fois validé, prendre connaissance des documents attendus avant de poursuivre :

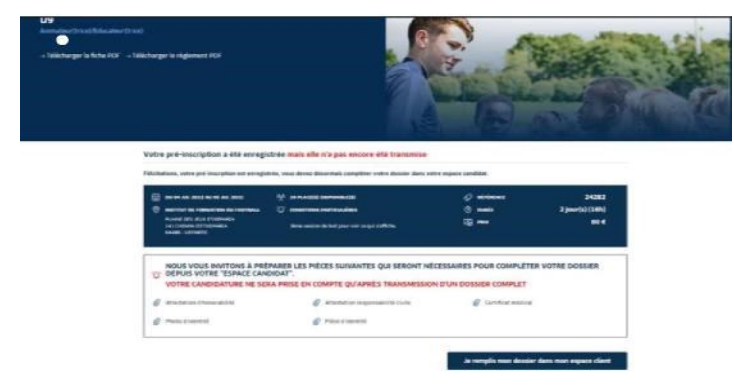

3. Cliquer sur « je remplis mon dossier dans mon espace » puis passer à l'écran suivant

4. Sélectionner votre dossier de candidature à finaliser en cliquant sur « Candidature en cours ».

| HES DEMANDES DE FORMATION :                                                                                                    | A VOIR AUSSI :                                                                                                    |   |
|----------------------------------------------------------------------------------------------------|----------------------------------------------------------------------------------------------------|---|
| AES DEMANDES EN COURS                                                                                                    | Page 2 Page                                                                                                    |   |
| INEVET DE MONITEUR DE FOOTBALL                                                                                                    | LE FONDE D'AIDE NU FOUTBALL AMATEUR<br>(KARA)                                                                                                    |   |
|                                                                                                    | (c) Franch: (Ellabora sui Franchise)<br>(E.A.C.A.) est avec scotter franchise avecandre des las<br>Relative transitiones des Franchises (2017)<br>(Ellaborationes 12) etitibiantes (Franchises, State Franchises, State |   |
| B transmission                                                                                                    | Candidature energies structure of a structure loss du<br>familiari arrateur                                                                                                    |   |
| REVET DE MONITEUR DE FOOTBALL                                                                                                    | In succession                                                                                                    |   |
| D meres and plate meres and press                                                                                                    |                                                                                                    |   |
| CALLE CRAME AND AD LOD COME                                                                                                    | Testing Party of                                                                                                    |   |
| NUS DI GLAS                                                                                                    | LPS AUTINES SOLUTIONS DE FINANCEMENT                                                                                                    |   |
| E CONTRACTOR                                                                                                    | (2) Denier & paper                                                                                                    |   |
|                                                                                                    | Compte personnel de formation, OPCO, aide                                                                                                    |   |
| *                                                                                                    | individualle à la formation, UMP déclarentes<br>foatse les auforance de foatsearent<br>generation                                                                                                    |   |
| D merer an ania menia menia mai                                                                                                    | The second PLLS                                                                                                    |   |
| Automatical State State State State     Automatical State State State     Automatical State State State     Automatical     Automatical |                                                                                                    |   |
| \$ ********                                                                                                    | Candiddure an court                                                                                                    |   |
|                                                                                                    |                                                                                                    |   |
| ESTORIQUE DE MES DEMANDES                                                                                                    |                                                                                                    |   |
| isus siavez pas de diemandes en historique                                                                                              |                                                                                                    | 6 |
|                                                                                                    |                                                                                                    | 0 |

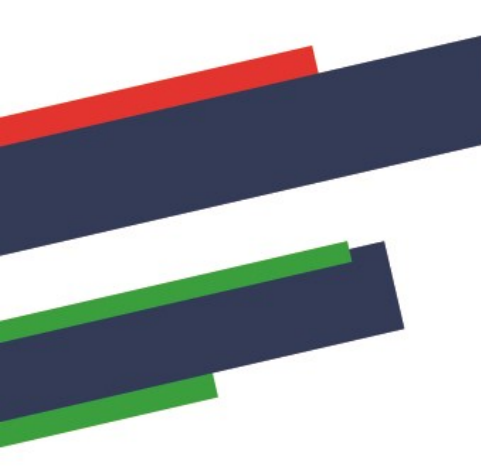

Pièces jointes
Pièce d'identité
(Poids max.: 5Mo - formai

Télécharger

Télécharger

Attestation responsabilité civile (Poids max.: 5Mo - formats: pdf, word)

#### Renseigner les informations complémentaires demandées et joindre les documents

1. Ecran 1 : Pièces jointes de l'Etat civil

Les pièces ne sont pas obligatoires pour les licenciés à l'exception du certificat médical pour les dirigeants n'en ayant pas fourni,

| Tax Red                                                   | D110607                           |                 |                          |
|-----------------------------------------------------------|-----------------------------------|-----------------|--------------------------|
| Persenne à confactor en cas élur                          | gence                             |                 |                          |
| Next?                                                     | Printers'                         | Tel mahier'     |                          |
| Quier                                                     | GREEN                             | yadabibibi      |                          |
| Persenne en situation de handle<br>The • Non              | # 0                               |                 |                          |
| Pasa patter                                               | Party Columba                     | Carifficial and | Nal                      |
| Tolognargar                                               | 6 3.4                             | C Manuar        | 0                        |
| Attentation requiradable point<br>formation and formation |                                   |                 |                          |
| restantin for                                             | 4                                 |                 |                          |
| Charges Integrations<br>                                  |                                   |                 | - Etopi kulvarta         |
|                                                           | 6                                 | •               |                          |
|                                                           | Photo d'identité                  |                 | Certificat médical       |
|                                                           | (Poids max. : 5Mo - formats: ipg) |                 | (Poids max. : 5Mo - form |

C Télécharger

Ø

Ø,

Télécharger

2. Ecran 2 : Prise en charge financière ATTENTION LA NUITÉE EST PROPOSÉE PAR DEFAUT : MERCI DE VOUS RÉFÉRER AUX CONDITIONS POUR CONNAITRE LES POSSIBILITES

| Tax Real                                                                                                    | UPATRODUCT.     |   |                                                          |                        |
|----------------------------------------------------------------------------------------------------|-----------------|---|----------------------------------------------------------|------------------------|
|                                                                                                    |                 |   |                                                          |                        |
|                                                                                                    |                 |   |                                                          |                        |
| the second second second second second                                                                                                    |                 |   |                                                          |                        |
|                                                                                                    |                 |   |                                                          |                        |
| Give                                                                                                    | CARDON          |   | Securitoria                                              |                        |
| Persenter en situation de handiner                                                                                                    | -m              |   |                                                          |                        |
|                                                                                                    |                 |   |                                                          |                        |
|                                                                                                    |                 |   |                                                          |                        |
| -                                                                                                    |                 |   |                                                          |                        |
| real of particular                                                                                                    |                 |   |                                                          |                        |
| Proce d'Universe and service                                                                                                    | Photo-Published |   | Careford Andrew<br>Prost Feet (Feet According to an of a |                        |
| Telephoneger                                                                                                    | 4 2.14          | 8 | feelmage:                                                |                        |
| Advertation responsability point                                                                                                    |                 |   |                                                          |                        |
| Table Table Bart                                                                                                    | 0               |   |                                                          |                        |
| Deres interferen.                                                                                                    |                 |   |                                                          | pe sulverte            |
| (hanga milgalawa)<br>() Janragistra akan formulaira                                                                                                    |                 |   |                                                          | get tallvartte         |
| (hereal only downs)                                                                                                    |                 |   |                                                          | <b>get tullus</b> tite |
| Champel Unitgetourne.                                                                                                    |                 |   |                                                          | pa sulvanta            |
| Charged point process                                                                                                    |                 |   |                                                          |                        |
| Onergen (onlighten einer Kormshafer<br>(1) Anteregisten einer Kormshafer<br>einer einer einer Kormshafer<br>einer einer                                                                                                    |                 |   |                                                          | pe solvente            |
| Charges that plantes<br>Parry grades inter Agrondulars<br>Agrond and a second state of a second state<br>a second state of a second state of a second state<br>a second state of a second state of a second state of a second state<br>a second state of a second state of a second state of a second state<br>a second state of a second state of a second state of a second state of a second state<br>a second state of a second state of a                                                                                                    |                 |   |                                                          | ge tolkerte            |
| Charges of a galaxies                                                                                                    |                 |   |                                                          | get suffrantis         |
| Charge (ching show)<br>Charge (ching show)<br>Charge (ching show)<br>Charge (ching show)<br>Charge (ching show)<br>Ching (ching show)<br>Ching (ching show)<br>C |                 |   |                                                          |                        |
| Charges that phones:                                                                                                    |                 |   |                                                          |                        |
| Carry as the galaxies<br>Perception into Agronulate<br>And Agroup and Agroup and Agroup and Agroup<br>And Agroup and Agroup an                                                                                                    |                 |   |                                                          |                        |
| Contrarent (on the adverse)<br>Contrarent (on the adverse)<br>Contrarent (on t                                                                 |                 |   |                                                          | ga kulusitte           |
| Charges (skilgshine):                                                                                                    |                 |   |                                                          | ge bilvette            |
| Charges thig planes:                                                                                                    |                 |   |                                                          | ga bilvatta            |
| An er un sont announ.                                                                                                    |                 |   |                                                          |                        |
| Charges (bilgebook)                                                                                                    |                 |   |                                                          |                        |
| An erver titti attentist.                                                                                                    |                 |   |                                                          |                        |
| An er un eine eine eine eine eine eine Anne eine Anne eine A<br>Anne eine Anne eine Anne eine Anne eine Anne eine Anne eine Anne eine Anne eine Anne eine Anne eine Anne eine Anne eine Anne eine Anne eine Anne eine Anne eine Anne eine Anne eine Anne eine Anne eine Anne eine Anne eine Anne eine Anne                                                                                                    |                 |   |                                                          | ga silaania            |

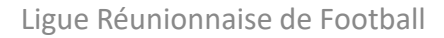

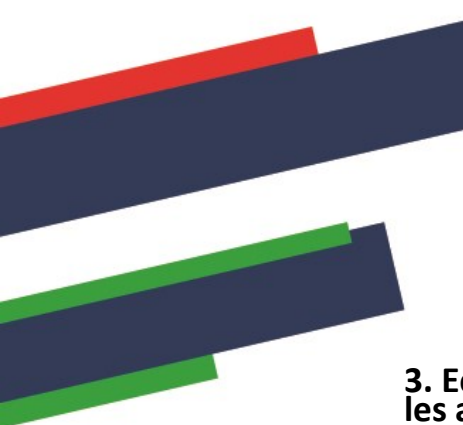

#### Renseigner les informations complémentaires demandées et joindre les documents

**3.** Ecran **3** : Joindre les documents et accepter les accords réglementaires

|                                                                                                    |                                                                                                    |                                                                                                    | Non-work is follow or a profile                                                                                                    | 10 M                                                                                                    | **                                          |
|----------------------------------------------------------------------------------------------------|----------------------------------------------------------------------------------------------------|----------------------------------------------------------------------------------------------------|----------------------------------------------------------------------------------------------------|----------------------------------------------------------------------------------------------------|---------------------------------------------|
| And the second degeneration of the second degeneration of the second degeneration of the second degeneration of the second degeneration of the second degeneration of the second degeneration of the second degeneration of the second degeneration of the second degeneration of the second degree degree d                                  | enter se la casa d'algènestation de la casa d'algènestation de la casa d'al       | sistant                                                                                                    |                                                                                                    |                                                                                                    |                                             |
| An expression of expression expression of expression expression ex   |                                                                                                    | ENT DOL                                                                                                    | O week on canada constrainty                                                                                                    | O HID OHID                                                                                                    |                                             |
| Provincial Contraction Contraction Contrac   | Propriories         Propriories                                                                                                    | èces jointes et accord régleme                                                                                                    | intation                                                                                                    |                                                                                                    |                                             |
| Benefamilier of the real of the real of t    | Bandard and a second and a second and a sec        | Piáces jaintas                                                                                                    |                                                                                                    |                                                                                                    |                                             |
| Temp         θ           Temp         B           Temp         B                                                                                                    | Intering   Image:   Image: Image:                                              | Analadare Analasiakille (Scher 1914)<br>Institute Disc Analasia and                                                                                                    |                                                                                                    |                                                                                                    |                                             |
| An example of a formation of the instance of the instance of the instance.<br>The instance is a more of the investment of the instance is an example of the instance of the instance of the inst | A set some to the source of a source of the source of a set source of a source of the source of a source of a s          | Takinger.                                                                                                    | 4                                                                                                    |                                                                                                    |                                             |
| bins they                                                                                                    | bits time: <ul> <li>A many field provide the version is an end of the constraint on the provide more provide the provide time of the constraint on the provide time of the constraint on the provide time of the constraint on the provide time of the constraint on the constraint on the provide time of the constraint on the constraint on the consthe constrain</li></ul>                                                                   | Alashin donashiki<br>2. Jahon se harana kota (ki                                                                                                    | n Hamal an Irenanian                                                                                                    |                                                                                                    |                                             |
| A conservation of the server is the server parameter of the server homes. Largers, can be of Parameter parameters and a description of the server best of the server best of the se        | <ul> <li>An encoder of the second of the second of the</li></ul> | brank is foreign"                                                                                                    |                                                                                                    |                                                                                                    |                                             |
| Candinan, Dan eine di di salara<br>                                                                                                    | Genition Lone and Exclusion"<br>                                                                                                    | <ul> <li>Automatic Deprivation of the matrix<br/>solidity are regularized along (a) for<br/>formations are no copported to com-<br/>automatican of a coopering to the par-<br/>ticities and the community of the participation.</li> </ul> | (c) di magnitaria sella la facció a formativa, i presente, el<br>optimi can di chia espansi a can tesenti, i qui fac professione<br>nerestato della constante espansi a can tesenti, i qui face professione<br>nerestato della constante, dessasse esclava, perestato, programare<br>accordine della constante della constante espansione para la TET, se con<br>second el programa constante della constante espansione para la TET, se con<br>second el programa constante della constante espansione para la TET, se con<br>second el programa constante della constante espansione para la TET, se con<br>second el programa constante della constante espansione para la TET, se con<br>seconda della constante espansione para la terma constante<br>espansione espansione para la terma constante espansione para la terma<br>constante espansione para la terma constante espansione para la terma<br>constante espansione para la terma constante espansione para la terma<br>constante espansione para la terma constante espansione para la terma<br>constante espansione para la terma constante espansione para la terma<br>constante espansione para la terma constante espansione para la terma<br>constante espansione para la terma constante espansione para la terma<br>constante espansione para la terma constante espansione para la terma<br>constante espansione para la terma constante espansione para la terma<br>constante espansione para la terma constante espansione para la terma<br>constante espansione para la terma constante espansione para la terma<br>constante espansione para la terma constante espansione para la terma<br>constante espansione para la terma constante espansione para la terma constante espansione para la terma constante<br>constante espansione para la terma constante espansione para la terma constante espansione para la terma constante espansione para la terma constante<br>constante espansione para la terma constante espansione para la terma constante espansione para la terma constante espansione para<br>constante espansione para la terma constante espansione para la terma constante espansione para la terma | ter et 175an à très patat e reconstant su ple<br>nete, plogagiques patrices en viennetaria en<br>la commenciale, contrare d'ofernation fam,<br>par-digeople et 175 ans le recoli | tigogetici et<br>eta la cadacilei<br>Listen |
| 2 Answers on a summarian et november ( <u>justice) des per delan et al</u> film           Orwege etisptorie         Page prisiblem         Webber non formuler                                                                                                    | 2 It money are unarranged in compared <u>language definition</u> (20)           These singuistic         These priorities           Image priorities         Moder now formulain                                                                                                    | Constituens Goode alone of collocations"                                                                                                    |                                                                                                    |                                                                                                    |                                             |
| Dange nigeres<br>Dange pisäkele Welder nor formålen                                                                                                    | Danne elimpions)<br>El devendario suos formadario antificio de la construcción de la construcción de la c                                                                                                    | <ul> <li>Armonia arm procession</li> </ul>                                                                                                    | ert soner in Gouttan Sterner Aldiator (12)                                                                                                    |                                                                                                    |                                             |
| 📋 /enngistra non hermalaine Hagas peleidande Halder non hermalaine                                                                                                    | (2) deweglints non-formadare<br>webber non-formadare                                                                                                    | Dungs allignities                                                                                                    |                                                                                                    |                                                                                                    |                                             |
|                                                                                                    |                                                                                                    | 🔅 /erregistre zun hermalnic                                                                                                    |                                                                                                    | Dage prickdents Valider me                                                                                                    | e formulaire                                |
|                                                                                                    |                                                                                                    |                                                                                                    |                                                                                                    | 20                                                                                                    |                                             |

4. Terminer le dossier, cliquer sur valider mon formulaire

L'envoi de votre dossier de candidature est confirmé lorsque le statut de votre dossier est « candidature envoyée ».

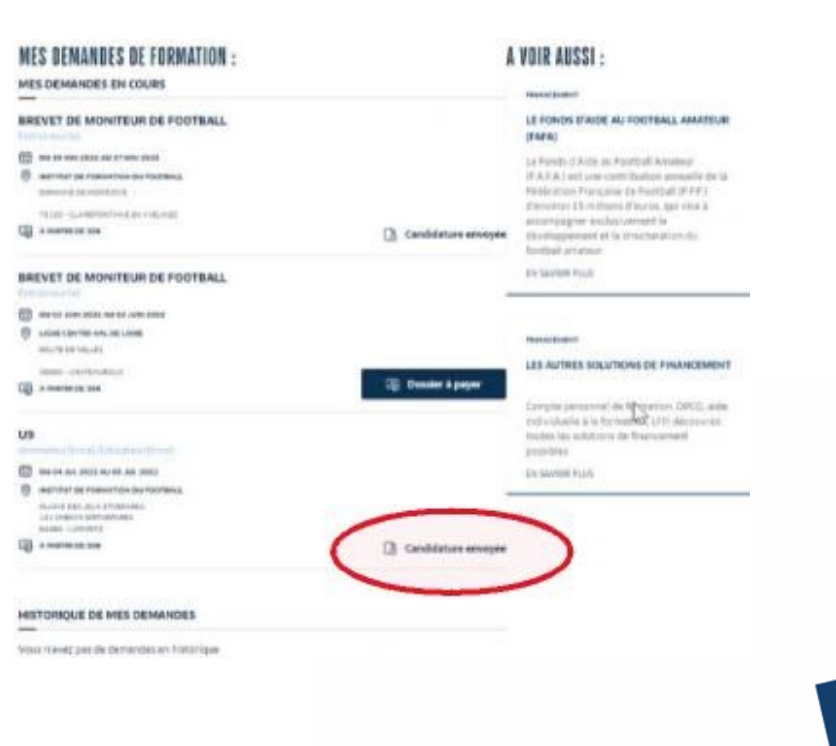

# Confirmation et suivi de l'inscription

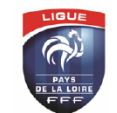

FÉDÉRATION FRANÇAISE DE FOOTBALL LIGUE DE FOOTBALL DES PAYS DE LA LOIRE

> Monsieur Denis CALESSE 172 bd 44230 st sebasti

Põle formation Dossier suivi par : SCHWARTZ Anne-Sophie Täléphone : 02 40 60 96 03 Mail : aschwartz@itpl.tft.fr SAINT SEBASTIEN SUR LOIRE, le mardi 8 août 2017

Objet : CONVOCATION à la session de FORMATION

U9-U11 - MODULES U9 ET U11 SUR 32H - ST SÉABSTIEN SUR LOIRE

Monsieur, nous avons le plaisir de vous informer que vous êtes convoqué pour participer à la formation U9-U11 - MODULES U9 ET U11 SUR 32H - ST SÉABSTIEN SUR LOIRE qui se déroulera :

 Horaires:
 List:

 2010/2017, do 08h30 å 18h30
 CENTRE RÉGIONAL TECHNIQUE DE LA LAF.

 2010/2017, do 08h30 å 18h30
 170 boulevard des Pas Enchantés

 300/02/017, do 08h30 å 18h30
 44230 SAINT SEBASTIEN SUR LOIRE

 310/02/017, do 08h30 å 18h30
 Lendez-vous est fixé à 8 h 30 min précises.

Informations pratiques Pour ce stage, nous vous prions de vous munir : - du matériel nécessaire pour prendre des notes, - d'une terue sportive (survièrement de présentation), - de votre équipement de footballeur (chaussues de football, chaussettes, protèges tibias obligatoires, sont mailot, survièrement et K-way), - d'un balon en hon état 15, - d'un chaion en hon état 15, - d'un chaion en hon état 15, - d'un chaion en hon état 15, - d'un chaion en les stagaiters actives d'anne en former la Lique au plus vite (02.40.80.70.77). Toute annutation sur présentation d'un justificatif dans les 72 heures précédant le stage ortainers le l'ou stage, 100 euros seront prélevés. En cas d'abandon pendant le stage, 50 euros seront prélevés par journée effectuée.

• A réception du règlement financier, la Ligue envoie par mail une confirmation d'inscription au stagiaire.

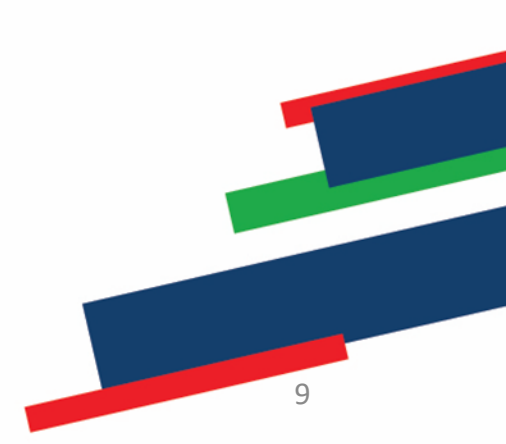

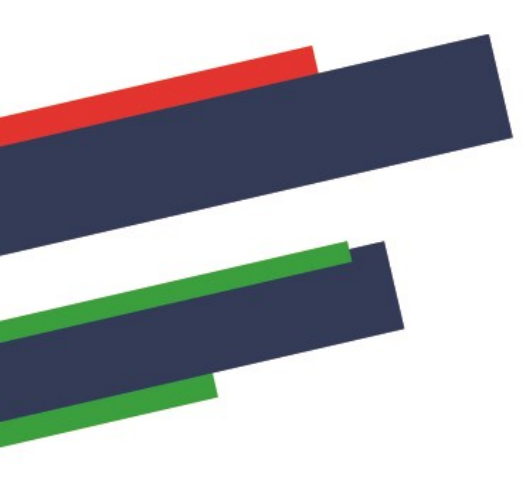

# Contacts

#### **Stéphanie RAMCHETTY**

Administrative DTR <u>crt@liguefoot-reunion.fff.fr</u> 02.62.90.19.48 – 06.92.72.65.88

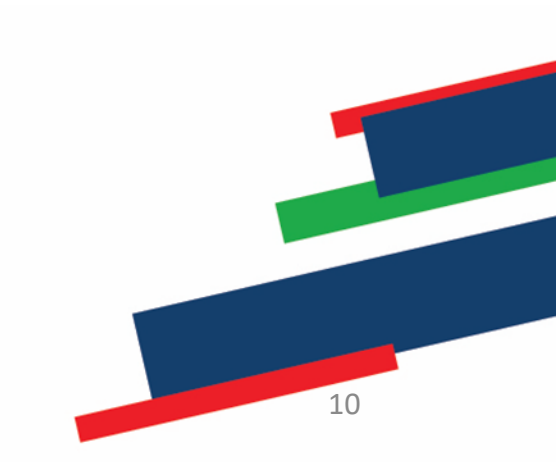